4長理第 158 号

令和4年12月15日

会員各位

(一社)長野県理学療法士会

会 長 佐藤 博之(公印省略)

厚生部長 吉澤 利夫 (公印省略)

## 長野県理学療法士会新入会員紹介動画の掲載について

時下、会員の皆様におかれましては、益々ご清祥のこととお慶び申し上げます。

令和1年度を境にコロナ禍の影響もあり中止となっておりました新人会員歓迎会ですが、今年度も残念ながら中止となってしまいました。

つきましては、歓迎会中止期間中であった令和2年度から今年度までの長野県理学療法士会新入会員の紹介動画 を掲載し会員全体で理解を深める場を設けられればと思います。

今年度を含め多くの会員の皆様にご参加いただけられるようお願い申し上げます。

尚、令和2年度~4年度までの会員の個人の紹介、職場の紹介を3~5分(5分以内)にまとめていただき、県士会ホームページで個人情報に考慮して公開する予定です。

また、個人名は苗字だけでも構いませんので多くの方の動画をお持ちしています。

## 記

締め切り:令和5年度 1月31日

- 送信先 : yoshizawa@syoujyu-g.ac. jp
- 送信方法:ギガファイル便にて送信してください。

送信方法等は別紙参照のこと新人職員の方中心となっていただき、楽しい動画をお待ちして います。

- ※職場によっては会員人数が1名の場所もあるかと思いますので、1名の場合は写真付きの紹介パワーポイントをでも構いません。
- 公開方法:個人情報に考慮して公開する予定です。準備でき次第お知らせします。

その他:内容に関して不明な点ありましたら下記までお問い合わせください。

| 注 | 意:直接、以下まで御連絡下さい。                  |  |
|---|-----------------------------------|--|
|   | 信州リハビリテーション専門学校 吉澤 利夫             |  |
|   | TEL: 0264 - 34 - 1023             |  |
|   | Email : yoshizawa@syoujyu-g.ac.jp |  |

容量・個数無制限(1ファイル 300GB まで)のファイル転送を無料にて行えます。

送る側も受け取る側も会員登録不要なので、ファイルをアップロードし、生成された URL を共有するだけでデータの受け渡しが可能になります。

送信方法について

①まず送付(閲覧)用の動画を各施設・病院で撮影、動画加工していただきます。

※(動画名、ファイル名は各施設、病院名にして下さい。)

②続いてギガファイル便(無料大容量 ファイル転送サービス GigaFile(ギガファイル)便)を検索していただき クリック。送信のやり方については下記を参考にして下さい。

送り方

① アップロードするファイルの保持期限を選択。(必ず100日を選択してください)

|                                              | 新着情報: <u>ギガファイル便Zero休止のお知らせ</u>                                                           |    |
|----------------------------------------------|-------------------------------------------------------------------------------------------|----|
| ı I                                          | アップロード 🖂 🏟 👜 100 日を選                                                                      | 髩択 |
|                                              | ファイルの保持期限変更 7日 14日 30日 60月 100日                                                           |    |
|                                              | ここにファイルをドラッグ&ドロップしてください。<br>お使いのブラウザが対応していれば<br>フォルダごとドラッグすることが可能です。<br>1ファイル300Gまで、個数無制限 |    |
| P. N. S. S. S. S. S. S. S. S. S. S. S. S. S. | ファイル名:                                                                                    |    |
| - Alexandre                                  | ファイルを選択 中止<br>※ファイル選択後アップロードは即実施されます。                                                     |    |
|                                              |                                                                                           |    |

※アップロードされたファイルは、選択した保持期限を経過すると自動的に削除されます。

② アップロードするファイル(素材)を選択する。

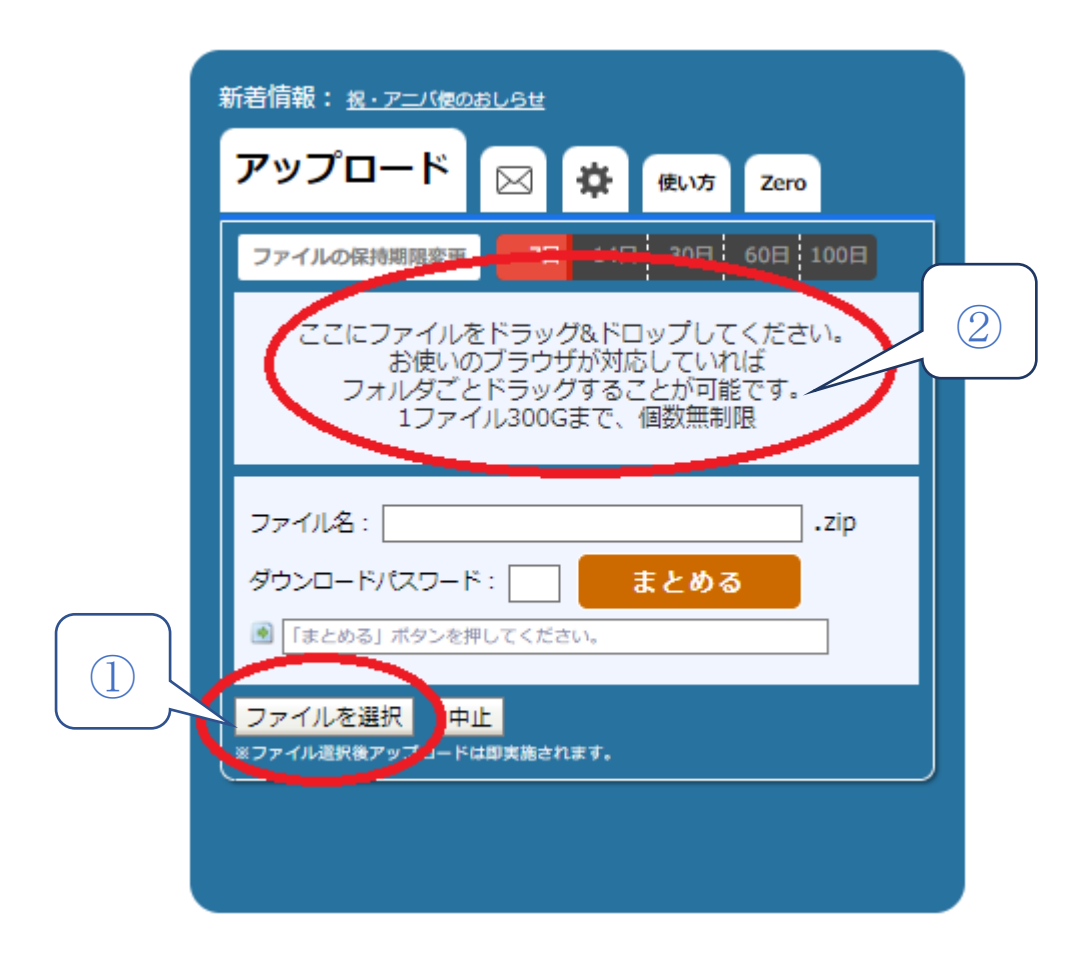

「ファイルを選択」ボタンを押し、任意のファイルを選択する方法
②アップロードしたいファイルを、アップロード欄にドラッグ&ドロップ(マウスを押したまま引っ張ってきて離す)する方法

①の場合はお手持ちの PC のファイルから送る動画を選択してください。

②の場合はファイルを直接ドラッグしてくることでファイルをギガファイル使ヘダ

ウンロードすることができます。

注意!!

ファイルは選択すると即時アップロードが始まりますので、アップロード するファイルを選択する際は誤りが無いよう、よくご確認の上、選択頂き ますようお願い致します。

③ 複数のファイルはアップロード後にオレンジの「まとめる」ボタンをクリックす

ることで一つの zip ファイルにまとまります。複数データがあるようでしたらご 使用ください。

## ※ダウンロードパスワード設定はしないようお願いします。

④ メモ欄に素材の内容や依頼を記入してアップロード情報をメールで送信する。

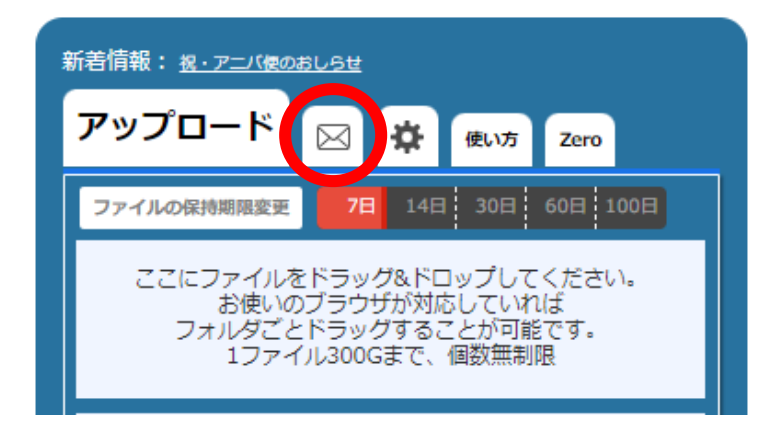

送付用の動画をギガファイル便へ貼り付けた後は、ファイル一覧の上の方 にメールのマークがあるのでクリックします。

クリック後、メールアドレスを入力する欄が出現しますので、そこに yoshizawa@syoujyu-g.ac.jpを入力して送信ボタンを押すとアップロード 情報が送信されます。

※メモの記入画面に必ず日付、施設・病院名、代表者の名前を記入して下 さい。

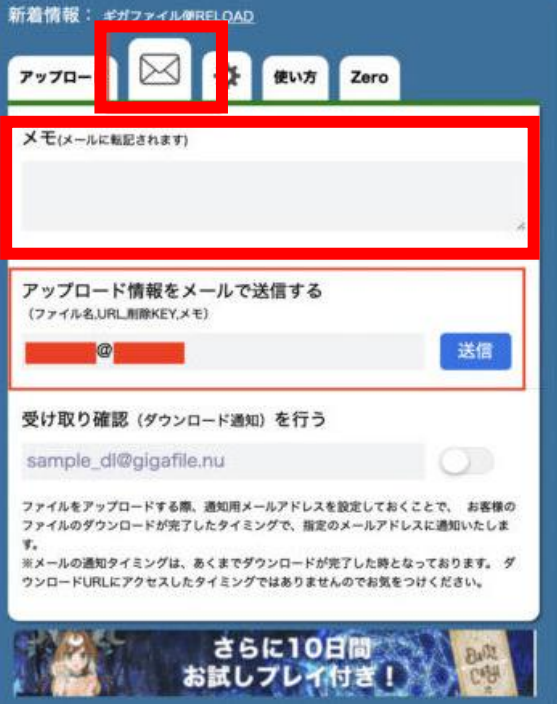